Este manual foi criado para os usuários que estão tendo problema com de leitura de certificado digital (.pfx) pelo LinxDMS em um diretório mapeado em rede.

Para que o LinxDMS da ESTAÇÃO ou do SERVIDOR consiga fazer a LEITURA do certificado, é necessário que realize os seguintes procedimentos abaixo:

1. Abra o Gerenciador do Serviços de Informações da Internet (IIS)

| <ul> <li>Gerenciador do Serviços de Informações da Internet (IIS)</li> <li>← →</li> <li>▲ MTZNOTFS051603 → Sites →</li> </ul> |                             |                                                   |                                                                                                    |                                                                                                    |                                                                                                    | - 0 ×^                                                           |
|----------------------------------------------------------------------------------------------------|-----------------------------|---------------------------------------------------|----------------------------------------------------------------------------------------------------|----------------------------------------------------------------------------------------------------|----------------------------------------------------------------------------------------------------|------------------------------------------------------------------|
| Arqui <u>v</u> o <u>E</u> xibir <u>Aj</u> uda                                                                                 |                             |                                                   |                                                                                                    |                                                                                                    |                                                                                                    |                                                                  |
| Conexões                                                                                                    | Sites                       | - 🕞 Mostrar ]                                     | udo Agrupar                                                                                                    | por: Nenhum Agrupamento 🔹                                                                                                    |                                                                                                    | Ações<br>Adicionar Site<br>Definir Padrões do Site               |
| > i Sites                                                                                                    | Nome                        | ID<br>1<br>53<br>41<br>56<br>55<br>40<br>47<br>39 | Status<br>niciado (h<br><sup>2</sup> arado (ht<br><sup>2</sup> arado (ht<br><sup>2</sup> arado (ht<br><sup>2</sup> arado (ht<br><sup>2</sup> arado (ht<br><sup>2</sup> arado (ht<br><sup>2</sup> arado (ht | Associação<br>**80 (http);808* (net.tcp);localhos<br>**81 (http)<br>**81 (http)<br>**81 (http)<br>**81 (http)<br>**81 (http)<br>**81 (http)<br>**81 (http)<br>**81 (http) | Caminho<br>%SystemDrive%\inetpub\\wwwroot<br>%SystemDrive%\inetpub\\wwwroot<br>%SystemDrive%\inetpub\\wwwroot<br>%SystemDrive%\inetpub\\wwwroot<br>%SystemDrive%\inetpub\\wwwroot<br>%SystemDrive%\inetpub\\wwwroot<br>%SystemDrive%\inetpub\\wwwroot | Addicionar Site F IP      Definir Padrões do Site FTP      Ajuda |
|                                                                                                    | C LinxDMS_TestesRegressivos | 37                                                | Parado (ht                                                                                                    | *:81 (http)                                                                                                    | %SystemDrive%\inetpub\wwwroot                                                                                                    |                                                                  |

- 2. Clique em "Pools de Aplicativos"
- 3. Cliquem no Pool que foi configurado na instalação do LinxDMS.
  - 1. OBS: Podem existir mais de um POOL, pode ter o SitePool e ServicesPool e RelatoriosPool. Estes não precisa alterar, apenas o LinxDMSPool\_XXXX.

| Nome da Configuração                    | Dados de Acesso do Domínio: linx-inves                                                                                                    | Administrador da Máquina<br>.com.br                                                                                         | Ba                         | anco de Da<br>Banco: | SQL Server                         | ?                                          |
|-----------------------------------------|----------------------------------------------------------------------------------------------------|----------------------------------------------------------------------------------------------------|----------------------------|----------------------|------------------------------------|--------------------------------------------|
| TestesRegressivos                       | Usuário: brian.pero                                                                                                    | eira                                                                                                    | D                          | atabase:             | ExclusivaTestesRegressivos         |                                            |
|                                         | Tes                                                                                                    | tar Configurações                                                                                                    |                            | Senha:               | ••••••                             |                                            |
| < < > > > > × × × × × × × × × × × × × × | Configuração Geral<br>Nome da Configuraç<br>TestesRegressivos<br>Endereço IP da máq<br>localhost<br>Diretório para salva<br>C:\Inetpub\Linx_Te<br>Diretorio de Atualiza | HTTPS Mobile EtkaVW<br>ção: Porta:<br>81<br>uina do Linx DMS:<br>r os Arquivos WEB:<br>stesRegressivos \<br>sção do Apollo: | Serviço de foi<br>Empresa: |                      | GM<br>Homologação<br>Somente em ba | e o <b>?</b><br>nologação"<br>se de teste. |
|                                         |                                                                                                    |                                                                                                    | aar a instala sã           | ía em tada           |                                    |                                            |

4. No menu do lado direito da tela, cliquem em "Configurações Avançadas..."

| ) Gerenciador do Serviços de Informações da Internet (IS)                                                  |                                                                                                    |               |                |                    |             |       | – d ×                     |
|----------------------------------------------------------------------------------------------------|----------------------------------------------------------------------------------------------------|---------------|----------------|--------------------|-------------|-------|---------------------------|
| > 12 • MTZNOTFS051603 • Pools de Aplicativos                                                               |                                                                                                    |               |                |                    |             |       | 🚥 🖂 🟠 😡                   |
| Arquiyo Exibir Ajuda                                                                                       |                                                                                                    |               |                |                    |             |       |                           |
| anexòes                                                                                                    |                                                                                                    |               |                |                    |             |       | Ações                     |
| MTZNOTESOSIIO3 (LENX-RIVES) brian perciai     Zo Pools de Aplicativos     L     Tools de Aplicativos     L | Pools de Aplicativos Esta página germite que você erila e gerencie a lista de pools de aplicativos no servidor. Os pools de aplicativos são associados a processos de trabelho, comitim um su mais aclicativos de listemesm indiamente entre aslicativos diferentes. |               |                |                    |             |       |                           |
| Filtro + Tr - Mostr                                                                                        | er Tudo   Agn                                                                                                    | aparipon Nanh | um Agrupemento |                    |             |       | Tarefas de Pool de        |
| Nerve                                                                                                    | Status                                                                                                    | Versão do     | Mede de Pipel  | Identidade         | Aplicativos | ^     | Aplicativos               |
| NFT v2.0                                                                                                   | Iniciado                                                                                                    | -2.0          | Integrado      | ApplicationPoolId  | 0           |       | Dever                     |
| NET v2.0 Classic                                                                                           | Iniciado                                                                                                    | v2.0          | Clássico       | ApplicationPoolid  | 0           |       | 2 Register                |
| INET V4.5                                                                                                  | Iniciado                                                                                                    | v4.0          | Integrado      | ApplicationPoolId  | 0           |       |                           |
| DIVELOUS Classic                                                                                           | Iniciado                                                                                                    | v4.0          | Clássico       | ApplicationPoolId  | 0           |       | Editar Pool de Apicativos |
| Classic .NET AppPool                                                                                       | Iniciado                                                                                                    | v2.0          | Clássico       | ApplicationPoolId  | 0           |       | Configurações Basicas     |
| DefaultAppPool                                                                                             | Iniciado                                                                                                    | v4.0          | Integrado      | ApplicationPoold   | 9           | > 3 F | Conference And American   |
|                                                                                                    | Iniciado                                                                                                    | v4.0          | Integrado      | ApplicationPo      | <u> </u>    |       | Configurações Avançadas   |
|                                                                                                    | Iniciado                                                                                                    | v4.0          | Integrado      | ApplicationPoolId  |             |       | Kenomean                  |
|                                                                                                    | Iniciado                                                                                                    | v4.0          | Integrado      | ApplicationPoolId  | 1           |       | × Remover                 |
|                                                                                                    | Iniciado                                                                                                    | v4.0          | Integrado      | ApplicationPoolId  | 1           |       | Exibir Aplicativos        |
|                                                                                                    | Iniciado                                                                                                    | v4.0          | Integrado      | ApplicationPoolId  | 1           |       | Aluda                     |
|                                                                                                    | Iniciado                                                                                                    | v4.0          | Integrado      | ApplicationPoolId  | 1           |       |                           |
|                                                                                                    | Iniciado                                                                                                    | v4.0          | Integrado      | ApplicationPoolId  | 1           |       |                           |
| 22 Linx Automotivo. Relatorios Pool_Testes Regress                                                         | i. Iniciado                                                                                                    | v4.0          | Integrado      | ApplicationPoolId  | 1           |       |                           |
|                                                                                                    | Incado                                                                                                    | v4.0          | Integrado      | ApplicationPoolId  | 1           |       |                           |
|                                                                                                    | Iniciado                                                                                                    | 04.0          | Integrado      | ApplicationPoolid  | 1           |       |                           |
|                                                                                                    | Include                                                                                                    |               | Integrado      | ApplicationPoolid  | 1           |       |                           |
|                                                                                                    | Iniciado                                                                                                    | 100           | Integratio     | Application Poolid | 1           |       |                           |
|                                                                                                    | Iniciado                                                                                                    |               | Integrado      | ApplicationPoolid  |             |       |                           |
|                                                                                                    | Iniciado                                                                                                    |               | Integrade      | ApplicationPaulid  | -           |       |                           |
| 2 Dim DMSPool Tester Repressions                                                                           | Iniciado                                                                                                    | v4.0          | Integrado      | ApplicationPoolid  | 1           |       |                           |
|                                                                                                    | Iniciado                                                                                                    | v4.0          | Integrado      | ApplicationPoolId  | 1           |       |                           |
|                                                                                                    | Inicisto                                                                                                    |               | Integrade      | Inclination Deally |             | ~     |                           |
|                                                                                                    |                                                                                                    |               |                |                    |             |       | ,                         |
| Initiation de Recursos alla Existição de Conseulos                                                         |                                                                                                    |               |                |                    |             |       |                           |

- 5. Procure pelo campo Identidade. Clique sobre o mesmo e mostrará um botão com três pontinhas "...".
- 6. Clique sobre os três pontinhos
- 7. Marque "Conta Personalizada" e clique em "Definir..."
   8. Informe o usuário e senha administrador da máquina ou o mesmo usuário e senha informados na instalação do LinxDMS.

| Versão do .NET CLR                                              | v4.0                                  | ^      | e que você exiba e gerencie a lis<br>m ou mais aplicativos e fornece | ta de pools d<br>m isolament | e aplicativos no s<br>o entre aplicativo | servidor. Os pools<br>os diferentes. | de aplicativos são associados a processos de                                                                   | Definir Padrô<br>Aplicativos | ões do Poc |
|-----------------------------------------------------------------|---------------------------------------|--------|----------------------------------------------------------------------|------------------------------|------------------------------------------|--------------------------------------|----------------------------------------------------------------------------------------------------|------------------------------|------------|
| <ul> <li>Acão Limite</li> </ul>                                 | NeAction                              |        | 🗸 🌝 🔤 🗸 🗸 🐨                                                          | r <u>T</u> udo   Agr         | upar por: Nenh                           | um Agrupamento                       | · ·                                                                                                    | Tarefas de P                 | ool de     |
| Afinidade do Processador H                                      | abili False                           |        | ^                                                                    | Status                       | Versão do                                | Modo de Pinel                        | Identidade Anlicativos                                                                                         | Aplicativos                  |            |
| Intervalo Limite (minutos)                                      | 5                                     |        | Public Sector                                                        | biological and a             | 10                                       | hiodo de l'ipeini                    | Application Decilid 1                                                                                          | Iniciar                      |            |
| Limite (nor cento)                                              | 0                                     |        | o.RelatoriosPool                                                     | iniciado                     | V4.0                                     | Integrado                            | ApplicationPoolid                                                                                              | Parar                        | _          |
| Máscara de Afinidade do Pro                                     | aces 4294967295                       |        | O.Kelato<br>Identidade do Pool de                                    | Aplicativos                  |                                          | ?                                    | X Of Definir Credenciais                                                                                       | ? ×                          |            |
| Máscara de Afinidade do Pro                                     | nces 4294967295                       |        | o.Relato                                                             |                              |                                          |                                      | or                                                                                                    |                              | Aplica     |
| Modelo de Processo                                              |                                       |        | O.Relato O Conta interna:                                            |                              |                                          |                                      | or Nome de usuário:                                                                                            |                              | Básica     |
| Ação de tempo limite ocior                                      | Terminate                             |        | O.Relato<br>ApplicationPoo                                           | Identity                     |                                          | $\sim$                               | or                                                                                                    |                              |            |
| Carregar Perfil do Usuário                                      | True                                  | _      | o.Kelato                                                             |                              |                                          |                                      | Senhar                                                                                                    |                              | Avang      |
| Gerar Entrada do Log de Eve                                     | ntos                                  |        | O.Kelato     O Conta personaliz                                      | ada:                         |                                          |                                      | or Sellia.                                                                                                    |                              |            |
| Identidade                                                      | ApplicationPoolIdentity               |        | )                                                                    |                              |                                          | Defin                                | nir                                                                                                    |                              |            |
| Limite do lempo de Desliga                                      | men av                                | _      | SL-AZUF                                                              |                              |                                          |                                      | Confirmar senha:                                                                                               |                              |            |
| Limite do Tempo de Inicializ                                    | açãc 90                               |        |                                                                      |                              |                                          |                                      | or                                                                                                    |                              | bs         |
| Máximo de Processos do Op                                       | Jerai 1                               |        | ocahost                                                              |                              |                                          |                                      | or                                                                                                    |                              |            |
| Período de Ping (segundos)                                      | 30                                    |        |                                                                      |                              | OK                                       | Cons                                 | relar Of                                                                                                    | <b>C</b> 1                   |            |
| Ping Habilitado                                                 | True                                  |        |                                                                      |                              | OK                                       | Canc                                 | UK OK                                                                                                    | Cancelar                     |            |
| Tempo de Resposta Máximo                                        | de 90                                 | ~      |                                                                      | Iniciado                     | v4.0                                     | Integrado                            | ApplicationPoolId 1                                                                                            |                              |            |
| dentidade                                                       |                                       |        | estesRegressivos                                                     | Iniciado                     | v4.0                                     | Integrado                            | ApplicationPoolId 1                                                                                            |                              |            |
| identityType, username, passwo                                  | ord) Configura o pool de aplicativos  | para   |                                                                      | Iniciado                     | v4.0                                     | Integrado                            | ApplicationPoolId 1                                                                                            |                              |            |
| 2 2 1 1 1 1 1 1 1 1 1 1 1 1 1 1 1 1 1 1                         | u seja, Identidade do Pool de Aplica  | tivos  |                                                                      | Iniciado                     | v4.0                                     | Integrado                            | ApplicationPoolId 1                                                                                            |                              |            |
| xecução como conta interna, o                                   | e, Sistema Local, Serviço Local ou un | na ide |                                                                      | Iniciado                     | v4.0                                     | Integrado                            | ApplicationPoolId 1                                                                                            |                              |            |
| xecução como conta interna, c<br>recomendável), Serviço de Red  |                                       |        |                                                                      | Iniciado                     | v4.0                                     | Integrado                            | ApplicationPoolId 1                                                                                            |                              |            |
| xecução como conta interna, c<br>ecomendável), Serviço de Red   |                                       |        |                                                                      |                              |                                          |                                      | - The second second second second second second second second second second second second second second second |                              |            |
| xecução como conta interna, c<br>ecomendável), Serviço de Red   | 04                                    |        |                                                                      | Iniciado                     | v4.0                                     | Integrado                            | ApplicationPoolId 1                                                                                            |                              |            |
| execução como conta interna, c<br>recomendável), Serviço de Red | OK Can                                | celar  |                                                                      | Iniciado                     | v4.0<br>v4.0                             | Integrado<br>Integrado               | ApplicationPoolId 1<br>ApplicationPoolId 1                                                                     |                              |            |

| Conexòm                                                         | 🚰 Deals de Anlientiums                                                                                                    |                                                                                                    |                    | Ações                                                                            |
|-----------------------------------------------------------------|----------------------------------------------------------------------------------------------------|----------------------------------------------------------------------------------------------------|--------------------|----------------------------------------------------------------------------------|
| MTZNOTFS051003 (LINX-INVESTIGN persin)     Tools de Aplicativos | Esta página permite que você evita e gerencie a lista d<br>trabalho, contém um ou mais aplicativos e fornecem i                                                                                                    | le pools de aplicativos no servidor. Os pools de aplicativos são associados a pro<br>Iolamento entre aplicativos diferentes. | cessos de          | Adicionar Pool de     Aplicativos     Definir Padrões do Pool de     Aplicativos |
|                                                                 | Fibroi - 🐨 Ir - 🤯 Mostrar Tu                                                                                                    |                                                                                                    | Tarefas de Pool de |                                                                                  |
|                                                                 | Nome                                                                                                    | Configurações Avançadas ? 🗙                                                                                                  | Ap ^               | ▶ Iniciar                                                                        |
|                                                                 |                                                                                                    |                                                                                                    | old. 1             | Parar                                                                            |
|                                                                 |                                                                                                    | ✓ (Gera0                                                                                                    | old. 1             | 2 Reciclar                                                                       |
|                                                                 |                                                                                                    | Habilitar Aplicativos de 32 Bits False                                                                                       | old. 1             | Editor Real de Aufications                                                       |
|                                                                 | Dinx Automotivo. Relatorios Pool_Testes Regressivo                                                                                                    | Modo de Inicio OnDemand                                                                                                    | old. 1             | Configuraçãos Résistas                                                           |
|                                                                 |                                                                                                    | Modo de Pipeline Gerenciado Integrated                                                                                       | old. 1             | Paristanda                                                                       |
|                                                                 |                                                                                                    | Nome UnxOMSPool_UNCK                                                                                                    | old. 1             | Configuration American                                                           |
|                                                                 |                                                                                                    | Tamanho da Fila 1000                                                                                                    | old. 1             | Configurações Avençades                                                          |
|                                                                 |                                                                                                    | Versão do .NET CLR v4.0                                                                                                    | 1.60               | Kenomear                                                                         |
|                                                                 |                                                                                                    | V CPU                                                                                                    | old. 1             | X Amover                                                                         |
|                                                                 |                                                                                                    | Ação Umite NoAction                                                                                                    | old. 1             | Eribir Aplicatives                                                               |
|                                                                 |                                                                                                    | Afritidade do Processador Mabili False                                                                                       | old. 1             | O desta                                                                          |
|                                                                 |                                                                                                    | Intervalo Limite (minutos) 5                                                                                                 | old. 1             |                                                                                  |
|                                                                 | CONTRACTOR CONTRACTOR OF CONTRACTOR OF CONTRAC | Limite (por cento) 0                                                                                                    | old. 1             |                                                                                  |
|                                                                 | LinxDMSPool_TestesRegressivos                                                                                                    | Mascara de Atinidade do Proces 4/24907/295                                                                                   | old. 1             |                                                                                  |
|                                                                 |                                                                                                    | Mascara de Almidade do Proces 4/24807/2/0                                                                                    | old. 1             |                                                                                  |
|                                                                 |                                                                                                    | Modelo de Fracesso     Acía da tamas limita aciaca     Tamiesta                                                              | old. 1             |                                                                                  |
|                                                                 |                                                                                                    | Comean Partil de Univision True                                                                                              | old.               | Sempre deve ser                                                                  |
|                                                                 |                                                                                                    | Carrie Estrada de Les de Suester                                                                                             | ald. 1             | Sempre deve ser                                                                  |
|                                                                 |                                                                                                    | Identidade Inv. inves.com hébrien nereira V                                                                                  | old. 1             | TRUE.                                                                            |
|                                                                 |                                                                                                    | News                                                                                                    | old. 1             |                                                                                  |
|                                                                 |                                                                                                    | (nome) O nome de seul de enlicatives é a identificados exclusivo de seul                                                     | old.               |                                                                                  |
|                                                                 |                                                                                                    | de aplicativos.                                                                                                    | ald 1 Y            |                                                                                  |
|                                                                 | <                                                                                                    |                                                                                                    | >                  |                                                                                  |
|                                                                 |                                                                                                    |                                                                                                    |                    |                                                                                  |
|                                                                 | Evibição de Recursos 🔤 Evibição de Conteúdo                                                                                                    | au and                                                                                                    |                    |                                                                                  |
| No. 4                                                           |                                                                                                    | OK Cancelar                                                                                                    |                    | <b>4</b> 5                                                                       |

- 9. O campo "" sempre deve conter o valor como TRUE. Caso este FALSE, altere para TRUE.
- 10. Clique em OK, OK e OK novamente.
- 11. Expanda "Sites"
- 12. Clique sobre o LinxDMS desejado
- 13. No menu do lado direito, clique em "Configurações Avançadas..."
- 14. Em "Pool de Aplicativos", clique sobre o mesmo e aparecerá os três pontinhos "..."
- 15. Troque de "DefaultAppPool" para "LinxDMSPool\_XXX" que configurou nos passos acima.
- 16. Clique em OK e OK;

| Conexões                                           |                                                         |         |       |                                                                          |                                           | Ações                                            |
|----------------------------------------------------|---------------------------------------------------------|---------|-------|--------------------------------------------------------------------------|-------------------------------------------|--------------------------------------------------|
|                                                    | Pagina Inicial LinxDMS_TestesRe                         | egressi | vos   |                                                                          |                                           | Explorar                                         |
| Pools de Aplicativos                               | Filtro: • 🐨 Ir - 😡 Mostrar Tudo                         | Agrupar | Confi | gurações Avançadas                                                       | ? ×                                       | Editar Permissoes Editar Site                    |
| > 🌀 Default Web Site                               |                                                         |         | ~     | (Geral)<br>Associações http:*:81:                                        |                                           | Associações<br>Configurações Básicas             |
|                                                    | Selecionar Pool de Aplicativos 5 ? ×                    | il SMT  |       | Caminho Físico %SystemDri<br>Credenciais de Caminho Físico linx-inves.co | ve%\inetpub\wwwroot<br>m.br\brian.pereira | Exibir Aplicativos<br>Exibir Diretórios Virtuais |
|                                                    | Pool de aplicativos:<br>LinxDMSPool_TestesRegressivos ~ | 8       |       | ID 37<br>Nome LinxDMS Tes                                                | tesRearessivos                            | Gerenciar Site                                   |
| LinxDMS_PULLYSCAR1     G LinxDMS_TestesRegressivos | Propriedudes                                            | NET     | -     | Pool de Aplicativos DefaultAppF<br>Pré-carregamento Habilitado False     | <sup>2</sup> ool<br>4                     | <ul> <li>Iniciar</li> <li>Parar</li> </ul>       |
| Z                                                  | Versão do .Net CLR: 4.0<br>Modo de pipeline: Integrado  |         | ~     | Tipo de Logon de Credenciais de Clear lext<br>Comportamento              |                                           | Procurar Site 3                                  |
| Trocar de "DefaultApp                              | Pool" para<br>OK Cancelar                               |         | >     | Limites Protocolos Habilitados http                                      |                                           | Configurações Avançadas                          |
| LINXDIVISPOOI_Testesk                              |                                                         |         | >     | Rastreamento de Solicitação cor                                          |                                           | Configurar<br>Rastreamento de Solicitação        |
|                                                    | ASP Autenticação Cabecalhos Cache de                    | CGI     |       |                                                                          |                                           | Limites                                          |
|                                                    | de Respos Saída                                         | 201     |       |                                                                          |                                           |                                                  |

- 17. Reinicie o IIS.
- 18. Após isso, envie o evento novamente na tela do EFD-REINF.